## How to File Data Requests on CMS

- Go to the Public Utilities Commission's Content Management Site: <u>https://mpuc-cms.maine.gov/CQM.Public.WebUI/ExternalHome.aspx</u>
- 2) Click the link to sign in to the system:

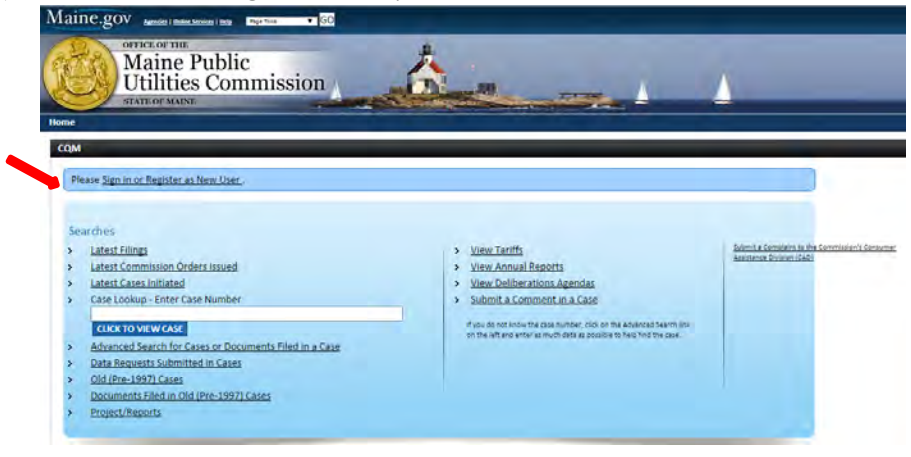

3) Using your previously created username and password, log-in on this screen.

|                                                           | Account Login                  |
|-----------------------------------------------------------|--------------------------------|
|                                                           | User Name     Password         |
| alne Public Utilities Commission<br>ise Management System | 7124 C                         |
|                                                           | [Type the text Privacy & Termi |

- 4) Enter the case number in the Case Look-up box in the main screen and click "View" to load the Case File.
- Once at the Case File screen, select the Data Request tab. Scroll down and select the "Add New Set" button.

6) The Data Request Screen should load at this point.

| aine.gov Autom          | Online Services   Help Page Tools • GO         |                       | _                                        |                           | State Search:                               |
|-------------------------|------------------------------------------------|-----------------------|------------------------------------------|---------------------------|---------------------------------------------|
| Maine                   | Public                                         |                       |                                          |                           |                                             |
| Utilitie                | es Commission                                  |                       | A A                                      |                           |                                             |
| ne                      |                                                |                       |                                          |                           | Welcome Office of Public Advocate, State of |
| sate/Update DR Set (Cas | e Number: 2014-00354)                          |                       |                                          |                           |                                             |
| SAVE BUT NOT SUBMIT     | UBMIT BACK                                     |                       |                                          |                           |                                             |
| requested By            | Commanu/Organization                           | t ala                 |                                          |                           |                                             |
|                         | - company organization.                        | see                   |                                          |                           |                                             |
| 1                       | . 361                                          | Unic                  | e of Public Advocat                      |                           |                                             |
| Code                    | MOPA                                           | GEN                   | IERATE CODE                              |                           |                                             |
| ropounded Upon          |                                                |                       |                                          |                           |                                             |
|                         | <ul> <li>Case Parties/Participants:</li> </ul> | BERWICK WATER DEPARTN | AENT •                                   |                           |                                             |
|                         | Others:                                        | Contact:              |                                          |                           | Search PUE Master<br>Contact Ust            |
|                         |                                                |                       |                                          |                           |                                             |
|                         |                                                | Enter Contact info:   |                                          | Propounded Upon Name:     |                                             |
|                         |                                                |                       |                                          |                           |                                             |
|                         |                                                |                       |                                          | Propounded Upon Email ID: |                                             |
| et Information          |                                                |                       |                                          |                           |                                             |
| Escription:             |                                                |                       | Due Date:<br>(Valid Format : MM/DD/YYYY) | 04/28/2015                | )Er                                         |
|                         |                                                |                       |                                          |                           |                                             |
|                         |                                                |                       |                                          |                           |                                             |
|                         | Characters remaining: 250                      |                       |                                          |                           |                                             |
| ATTACH COVER LETTER OR  | INSTRUCTIONS                                   |                       |                                          |                           |                                             |
| ata Request Question    |                                                |                       |                                          |                           |                                             |
| DD DR QUESTION          |                                                |                       |                                          |                           |                                             |
| SAVE BUT NOT SUBMIT     | UBMIF BACK                                     |                       |                                          |                           |                                             |

7) In the Requested By section, select the button for "Self". Type your initials in the Code box and click the Generate Code button.

| Create/Update DR Set (Case Number: 2014-00354) |                         |                           |  |  |  |
|------------------------------------------------|-------------------------|---------------------------|--|--|--|
| SAVE BUT NOT SUBMIT SUBMIT BACK                |                         |                           |  |  |  |
| - Requested By                                 |                         |                           |  |  |  |
| •                                              | * Company/Organization: | Select                    |  |  |  |
| ۲                                              | * Self:                 | Office of Public Advocate |  |  |  |
| * Code                                         | MOPA                    | GENERATE CODE             |  |  |  |

8) In the Propounded Upon section, choose the case party or participant to whom you are asking the questions. There is a drop down menu that will allow you to select the Utility or individual in question.

| - Propounded Upon |                            |                          |                           |                                   |
|-------------------|----------------------------|--------------------------|---------------------------|-----------------------------------|
| e.                | Case Parties/Participants: | BERWICK WATER DEPARTMENT | •                         |                                   |
| e.                | Others:                    | Contact:                 |                           | search PUC Master<br>Contact List |
|                   |                            | Enter Contact Info:      | Propounded Upon Name:     |                                   |
|                   |                            |                          | Propounded Upon Emeil ID: |                                   |

9) Set Information is the section that allows you to enter your questions. Enter your last name in the description box and select the due date to match the Data Response date issued in the Procedural Order. Often, there is not a reason to attach a cover letter or instructions.

| set information                      |                           |                                          |               |  |  |
|--------------------------------------|---------------------------|------------------------------------------|---------------|--|--|
| Description:                         | Characters remaining: 250 | Dee Date:<br>(Valid Format : MM/DD/YYYY) | 64/28/2015 ES |  |  |
| ATTACH COVUS LETTER OR INSTIRUCTIONS |                           |                                          |               |  |  |

10) The last step is entering the individual questions in the Data Request Question section. Click the Add DR Question box and a new window should appear with a field to type your question. Each question will be entered individually in the system using the steps below.

| DR Question - Google      | Chrome                     | in instance of fail from Witness          |                                |
|---------------------------|----------------------------|-------------------------------------------|--------------------------------|
| https://mpuc-cms.ma       | aine.gov/CQM.Custom.We     | bUI/DataRequest/CreateDRQuestionPopUp.asp | ox?Desc=Kiera&DueDate=04/28/20 |
| SAVE DR QUESTION SAVE I   | DR QUESTION AND ADD ANOTHE | R CLOSE                                   |                                |
| Data Request Question (Ca | se Number: 2014-00354)     |                                           |                                |
| ase Number:               | 2014-00354                 | Due Date:<br>(Valid Format : MM/DD/YYYY)  | 15                             |
| lestion Description:      | Name                       |                                           |                                |
|                           | Characters remaining:      | 296                                       |                                |
|                           | attachment.                |                                           |                                |
| ATTACH CONFIDENTIAL/NON   | CONFIDENTIAL DOCUMENT(S)   |                                           |                                |
| AVE DR QUESTION SAVE      | DR QUESTION AND ADD ANOTHE | R CLOSE                                   |                                |

- a. In the Question Description box, add the number of the question after your name. Example Smith -1
- b. The Due Date will be filled out automatically on each question.
- c. Type your question in the Question field.
- d. After your question is entered, click Save DR Question and Add Another if you have additional questions. If you are entering your final question, select the Save DR Question button.
- e. Your questions should now appear on the previous screen. The last step to the process is to select SUBMIT.

| 3                                | licer bobbinni.                 |  |  |      |
|----------------------------------|---------------------------------|--|--|------|
|                                  | - Data Request Question         |  |  |      |
| ADD DR QUESTION                  |                                 |  |  |      |
| Item Number Description Question |                                 |  |  | Atta |
| Ľ                                | SAVE BUT NOT SUBMIT SUBMIT BACK |  |  |      |

11) This completes the Data Request submission process and your questions should now be visible in the case file.

If you have any questions or problems when filing your data requests in the CMS, please contact the Office of the Public Advocate at (207) 624-3687 or the Public Utilities Commission (207) 287-3831 for further assistance.